## Saving Lists of Students

SSC Campus allows you to save two different types of lists of students, either **Saved Searches** or **Watch Lists.** 

## Saved Searches

After searching for and retrieving a list of students, SSC Campus allows you to save the search parameters you used so you may quickly re-run the same search without needing to manually enter in the parameters every time.

To save a search, click on the button **Save** above your list of students. It's at the top of the following image, next to "Unsaved Student Search":

| Unsaved Student Search Save |                                                                                                    |                  |           |            |          |                        |                      |                |             |                       |
|-----------------------------|----------------------------------------------------------------------------------------------------|------------------|-----------|------------|----------|------------------------|----------------------|----------------|-------------|-----------------------|
| Saved Searches +            |                                                                                                    |                  |           |            |          |                        |                      |                |             |                       |
| Stand                       | Standard User Type: student Enrolled in Summer Semester 2016 Majoring In: Accounting × Min. Cumulative GPA: 2.00 × Max. Cumulative GPA: 3.00 × |                  |           |            |          |                        |                      |                |             |                       |
| S                           | Search Modify Search                                                                                                    |                  |           |            |          |                        |                      |                |             |                       |
| Actions                     |                                                                                                    |                  |           |            |          |                        |                      |                |             |                       |
| 🗆 ALL                       |                                                                                                    | NAME             | ID        | WATCH LIST | CUM. GPA | MAJOR                  | PREDICTED RISK LEVEL | CLASSIFICATION | CATEGORY    | ACTIONS               |
|                             | 1                                                                                                    | Adkerson, Botolf | 928257345 | 0          | 2.24     | Accounting             | High                 | Senior         | Debate team | Edit -<br>Impersonate |
|                             | 2                                                                                                    | Campese, Dionte  | 925566513 | Ø          | 2.66     | Accounting             | High                 | Senior         | Debate team | Edit -<br>Impersonate |
|                             | 3                                                                                                    | Chukes, Hova     | 900908870 | 0          | 2.79     | Accounting,<br>Finance | Moderate             | Senior         | Debate team | Edit -<br>Impersonate |
|                             | 4                                                                                                    | Donnelly, Nasya  | 386934586 | ø          | 2.19     | Accounting             | Moderate             | Junior         | Debate team | Edit -<br>Impersonate |

After you click **Save**, you will be asked to **name your search**. We recommend you are as specific as possible, like the following example:

| SAVE SEARCH                   |             | ×      |
|-------------------------------|-------------|--------|
| Name<br>ACCT Majors 2.00-3.00 |             |        |
|                               | cancel Save | Search |

Once named, click Save Search.

You have saved the search parameters from the advanced search you just ran. The students you see on this list might change as their attributes change. For example, in the search above for Accounting Majors between a 2.00-3.00, if Botolf Adkerson switches majors, he will no longer appear on my list when I re-run this search. Saving Searches always returns a list of the students that meet your search parameters, it does not save the students themselves.

## Watch Lists

In the event you wish to save a list of students and do not necessarily care about their attributes, you will want to create a **Watch List.** A watch list is a static group of students that you can continually monitor over time.

To create a watch list, run your Advanced Search and return a list of students. Once you have your list, select all students you wish to add by selecting the gray box next to their name, or by selecting the entire list by clicking on the gray **All** box. After selecting your students, click on the **Actions Menu:** 

| Actions <del>v</del> |   |                  |           |            |          |                        |                      |                |             |                       |
|----------------------|---|------------------|-----------|------------|----------|------------------------|----------------------|----------------|-------------|-----------------------|
| 🕑 ALL                |   | NAME             | ID        | WATCH LIST | CUM. GPA | MAJOR                  | PREDICTED RISK LEVEL | CLASSIFICATION | CATEGORY    | ACTIONS               |
| V                    | 1 | Adkerson, Botolf | 928257345 | ۲          | 2.24     | Accounting             | High                 | Senior         | Debate team | Edit -<br>Impersonate |
| Ø                    | 2 | Campese, Dionte  | 925566513 | 0          | 2.66     | Accounting             | High                 | Senior         | Debate team | Edit -<br>Impersonate |
| V                    | 3 | Chukes, Hova     | 900908870 | •          | 2.79     | Accounting,<br>Finance | Moderate             | Senior         | Debate team | Edit -<br>Impersonate |
| V                    | 4 | Donnelly, Nasya  | 386934586 | ۲          | 2.19     | Accounting             | Moderate             | Junior         | Debate team | Edit -<br>Impersonate |
| ø                    | 5 | Gaub, Masen      | 143664958 | ٥          | 3.00     | Accounting             | High                 | Senior         | Debate team | Edit -<br>Impersonate |

From here, select **Watch** at the bottom of the list:

| Ac | tions <del>-</del>            |
|----|-------------------------------|
|    | Send Message                  |
|    | Advising Report               |
|    | Tutoring Report               |
|    | Appointment Campaign          |
|    | Schedule Tutoring Appointment |
|    | Schedule Advising Appointment |
|    | Schedule General Appointment  |
|    | Tag                           |
|    | Note                          |
|    | Mass Print                    |
|    | Issue Alert                   |
|    | Charity                       |
|    | Watch                         |
|    | Export Results                |

You may either add students to an existing Watch List or you may select Create New List.

| ADD TO WATCH LIST                                                 | ×    |
|-------------------------------------------------------------------|------|
| Check In<br>My Students<br>Baseballers<br>Demo<br>Create new list |      |
| Cancel                                                            | Save |

Once you name your list, click **Save**. You have saved a static list of students that will not change over time.